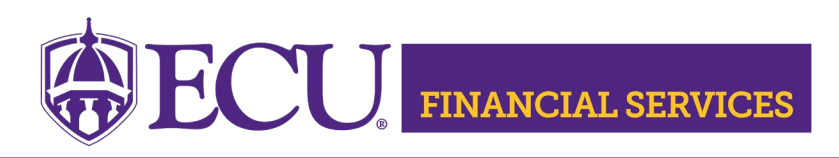

## How to Request Banner Finance Security to Enter a Detail Codes in Banner Admin Pages

## Step 1 Complete Required Training

- Complete "ECU Banner Finance Training for New Users," this online training is required for all employees prior to requesting Banner Finance Security. <u>Register for online</u> <u>training</u>.
- 2) Complete Departmental Deposit Training, register in Cornerstone.
- 3) Complete the online <u>Xtender Training</u>

## **Step 2 Review Current Banner Security**

Log into ecuBIC to view your current security access. Next enter your PirateID using all upper case and click 'View Report.'

## Step 3 Submit a Banner Finance Security Request Log onto PiratePort

- 1) Click "Banner Security Request"
- 2) Click "Request Security" from the Options Box located in the left-hand box.
- 3) Verify Security Form Information
  - a. Verify Requester Information, review the ECU Banner ID, Name, and Home Org. If the ECU ID, Name, or Home Org is incorrect, please contact Human Resources Information Processing by email <u>HRIS@ecu.edu</u> or call 328-9847. **Do not** create a Banner Security Request until all employee information has been updated correctly.

| Requester Information |                   |           |                                   |  |  |  |  |  |
|-----------------------|-------------------|-----------|-----------------------------------|--|--|--|--|--|
| ECU ID                | Name              | Pirate ID | Home Org                          |  |  |  |  |  |
| B00307311             | Penney B Doughtie | doughtiep | 240901 - AFH Systems Coordination |  |  |  |  |  |

b. Verify Job Information, review the Position, Job Effective Date, etc. If the job information is incorrect, please contact Human Resources Information Processing by email <u>HRIS@ecu.edu</u> or call 328-9847. Do not create a Banner Security Request until all job information has been updated correctly.

| Job Information |                 |                |        |               |                |                            |  |
|-----------------|-----------------|----------------|--------|---------------|----------------|----------------------------|--|
| Posn-Suff-Type  | Job<br>Eff Date | Job<br>Beg-End | Status | Change Reason | Emp<br>Group   | Title                      |  |
| 901301-00-P     | 11/01/18        | 11/01/18 -     | А      | HR Updates    | SHRA Permanent | 12249 Tech Support Analyst |  |

c. Verify **Supervisor Information**. If the Supervisor PirateID is incorrect, please submit a Team Dynamix ticket, click <u>HR Supervisor Update</u>. **Do not** create a Banner Security Request until all supervisor information has been updated correctly.

| Supervisor Information |        |         |  |  |  |  |  |
|------------------------|--------|---------|--|--|--|--|--|
| Pirate ID              | Action | Message |  |  |  |  |  |
| rosep                  | UPDATE | none    |  |  |  |  |  |

- 4) Under Banner Security Request, click the word **Finance**.
- 5) Scroll to the bottom of the form and Click "Submit"

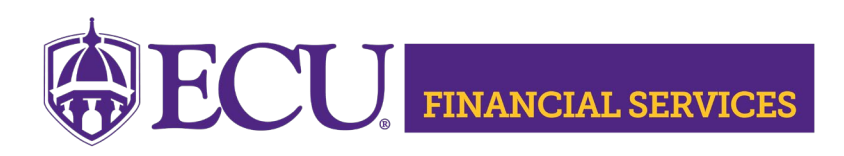

- Type the following in the comment box "Need access to BAN\_FIN\_AR\_DETAIL\_CODE\_C. This security will only allow users to request detail codes in Banner Admin Page TZADETC.
- 7) Click "Submit"
- 8) The "Confidentiality Agreement" will display, read the agreement and click ok.
- 9) The "Sensitive Data Agreement" will display, read the agreement and click ok.
- 10) A confirmation message will display above the form. Modifications will not be allowed until the request is approved/disapproved.
- 11) To view the status of the security request, log onto PiratePort, select Banner Security Request. Below the form is a history log of requests made by the user. Click on the most recent reference number.
- 12) For more information, visit the Systems Coordination website.
- 13) If you have questions concerning the Banner Finance Security Instructions, please contact Systems Coordination at <a href="mailto:systems-cond-action-systems-cond-action-systems-cond